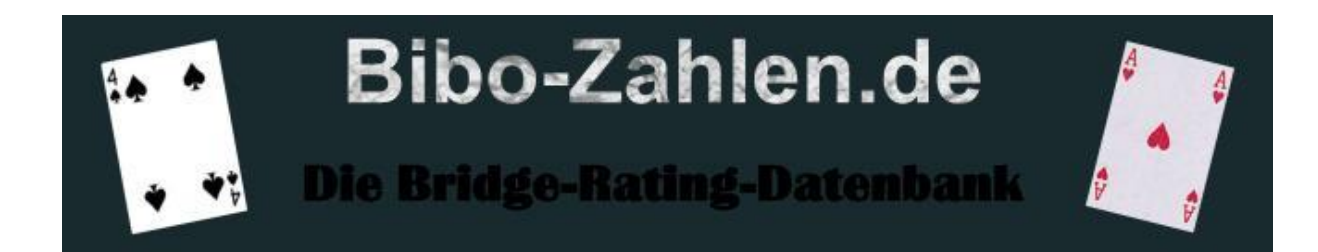

# Was sind die BIBO-Zahlen?

Bei den Bibo-Zahlen handelt es sich um eine Server-Datenbank, in welcher Spielstärke-Zahlen für das Kartenspiel Bridge zu finden sind.

Diese werden aufgrund von Turnieren, welche bei BBO (Bridge Base Online) gespielt werden, errechnet.

Grundsätzlich gilt: Je höher die BIBO-Zahl eines Spielers, umso größer ist seine Spielstärke.

Der Mittelwert aller BIBO-Zahlen beträgt 4.000.

Aufgrund unserer Erfahrungen kann die Spielstärke etwa wie folgt angegeben werden:

| BIBO-ZAHL > 5.200       | WELTKLASSE                       |
|-------------------------|----------------------------------|
| BIBO-ZAHL 4.800 - 5.200 | TOP-Spieler                      |
| BIBO-ZAHL 4.500 - 4.800 | sehr starker Spieler             |
| BIBO-ZAHL 4.000 - 4.500 | starker Spieler                  |
| BIBO-ZAHL 3.500 - 4.000 | guter Vereinsspieler             |
| BIBO-ZAHL 3.000 - 3.500 | mittelmäßiger Vereinsspieler     |
| BIBO-ZAHL 2.500 - 3.000 | Hobby-Spieler                    |
| BIBO-ZAHL 2.000 - 2.500 | leicht fortgeschrittener Spieler |
| BIBO-ZAHL < 2.000       | Anfänger                         |

Die BIBO-Zahlen werden mit Hilfe eines komplexen Algorithmus errechnet, der hauptsächlich folgende Faktoren in die Berechnung mit einbezieht:

Spielstärke (BIBO-Zahl) der jeweiligen Gegner, Spielstärke (BIBO-Zahl) des Partners, eigene Spielstärke (BIBO-Zahl), Erfahrung (Anzahl der bis dato bereits gespielten Boards), Ergebnis des jeweiligen Boards.

### Folgende Turnierarten werden vom Programm ausgewertet:

- a) Paar-Turniere (IMP-Wertung)
- **b)** Paar-Turniere (MP-Wertung)
- c) Individual-Turniere (IMP-Wertung)
- d) Individual-Turniere (MP-Wertung)

### Momentan noch nicht ausgewertet werden:

a) Team-Turniere

## Grundsätzlich NICHT ausgewertet werden:

- a) Turniere im Modus "Gulasch"
- b) Turniere mit anderen Wertungsarten als MP oder IMP (z.B. TOTAL Points)
- c) Turniere, für die bei BBO ein Startgeld erhoben wird

Aufgrund der Vielzahl von Turnieren auf BBO täglich werden von BIBO-Zahlen.de nur ein Teil der Turniere ausgewertet. Eine aktuelle Aufstellung der Turniere, die täglich ausgewertet werden finden Sie auf der Startseite, durch Drücken des Buttons "Turniere, die momentan standardmäßig ausgewertet werden". Um insofern eine Veränderung ihrer BIBO-Zahl hervorzurufen, müssen Sie daher an einem der dort aufgelisteten Turniere teilnehmen. Die Teilnahme an anderen Turnieren, die dort nicht aufgeführt sind, hat insofern keinen Einfluss auf Ihre Bibo-Zahl.

Bibo-Zahlen.de ist bestrebt, die Anzahl der täglich ausgewerteten Turnier suksessive zu erhöhen, es empfiehlt sich daher, immer wieder in die Liste der Turniere zu schauen, um nachzusehen, ob ein Turnier, welches Sie gerne spielen möchten, ausgewertet wird.

### Folgendes gilt es noch zu beachten:

ist.

Wenn ein Spieler zum ersten Mal an einem bibo-ausgewerteten Turnier teilnimmt, startet er mit einer Bibo-Zahl von 4.000. Unser Algorithmus ist jedoch so konstruiert, dass die ersten Boards deutlichere Änderungen an der Bibo-Zahl hervorrufen, als nachfolgende, so dass z.B. sehr starke Spieler sehr schnell auf die ihrem Level entsprechende hohe Bibo-Zahl kommen, und auch sehr schwache Spieler sehr schnell auf die entsprechende niedrige Bibo-Zahl kommen. Nach 65 ausgewerteten Boards ist dann die sogenannte "Sättigung" erreicht. Alle gespielten Boards nach dem 65. Board werden gleichstark berechnet, und die Bibo-Zahlen-Veränderung ist nicht mehr so gravierend, so dass dann eine Änderung um 100 Bibo-Punkte (Plus oder Minus) schon eher selten

## Nutzung von BIBO-Zahlen.de

Grundsätzlich kann jeder Bibo-Zahlen.de nutzen. Da für die in der Datenbank befindlichen Spieler jedoch auch persönliche Daten gespeichert werden können (es ist z.B. auch möglich, ein Bild zu hinterlegen) ist der Zugang zu den Bibo-Zahlen jedoch mit einem "Login" versehen.

## Wie kann ich mich einloggen?

1) Sind sie als Spieler in der Datenbank vorhanden, können Sie sich mit Ihrem BBO-Nick-Namen einloggen. Ein Passwort ist nicht erforderlich, jedoch, wenn Sie ohne Passwort eingeloggt sind, haben Sie keine Möglichkeit persönliche Daten zu ändern. Ggf. sind noch weitere Einschränkungen vorhanden, die Nutzung der Datenbank, also das Anzeigen der Bibo-Zahlen ist jedoch auf jeden Fall möglich.

2) Sofern Sie ein Passwort besitzen, könne Sie sich mit ihrem Nick **UND** ihrem Passwort einloggen. In diesem Fall haben Sie "vollen" Zugriff auf alle Funktionen der Website.

**3)** Zusätzlich haben Sie die Möglichkeit sich auch ohne Ihren NICK einzuloggen. (Dies ist insbesondere für Personen erforderlich, deren BBO-Nick nicht bzw. noch nicht in der Datenbank steht.). Geben Sie hierzu in das BBO-Nick-Feld "gast" (bitte alles kleinschreiben) ein. Ein Passwort ist nicht erforderlich. Die Nutzung des Bibo-Zahlen-Programmes ist auch in diesem Fall möglich, allerdings beschränken sich die Möglichkeiten mehr oder weniger darauf, BIBO-Zahlen anzuzeigen. Weitere Funktionen stehen Ihnen als Gast nicht zur Verfügung.

## START der Bibozahlen

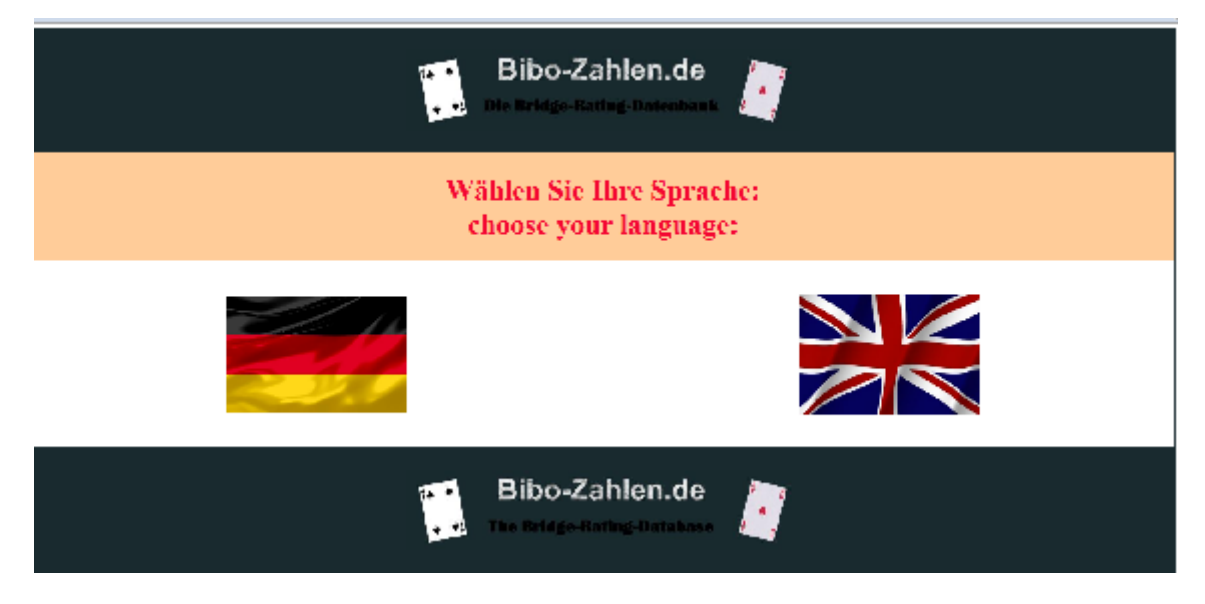

Beim Start von www.Bibo-Zahlen.de haben Sie als erstes die Möglichkeit, ihre Sprache auszuwählen. Zur Wahl stehen:

- Englisch
- Deutsch

Klicken Sie hierzu einfach auf die entsprechende Länderfahne. Ab diesem Klick, wird das komplette Programm , d.h., alle Texte, in der entsprechenden Sprache angezeigt. Ausgenommen hiervon sind persönliche Nachrichten von anderen Spielern. Diese werden so angezeigt, wie sie der Spieler erfasst hat. So kann also eine Nachricht durchaus auch in z.B. französisch angezeigt (und auch erfasst) werden. Für System-Nachrichten gilt eine kleine Besonderheit (siehe dort).

Danach öffnet sich ein kleines Fenster mit einer Tages-aktuellen Nachricht.

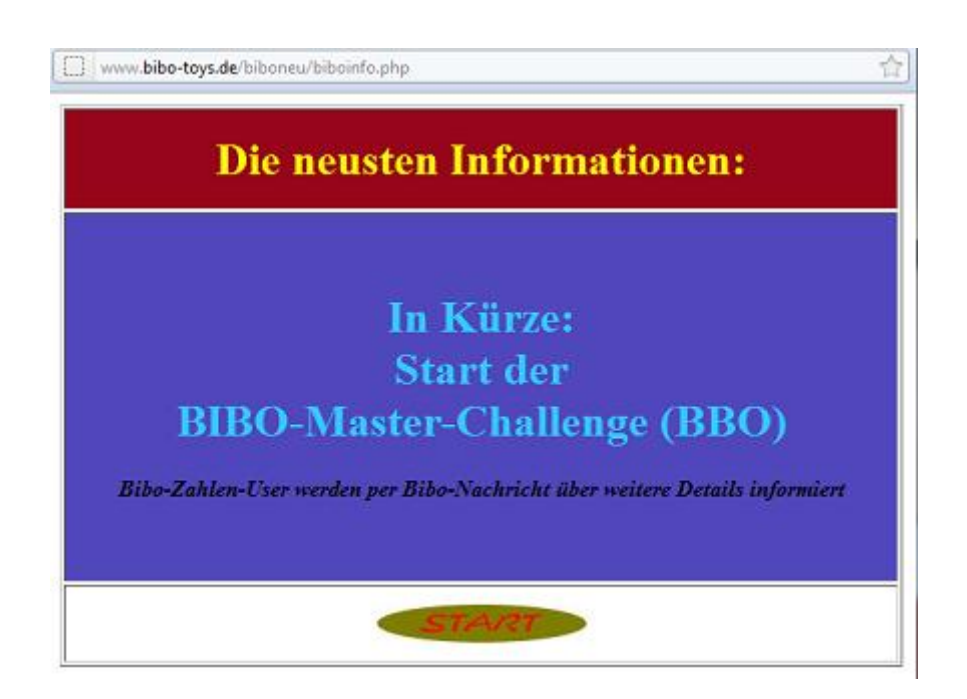

Ab hier ist es dann erforderlich, dass ihr Computer (bzw. Ihr Browser) die sogenannten "cookies" akzeptiert. Tut er dies nicht, werden, Sie, nach Klick auf "Start" auf eine entsprechende Seite weitergeleitet, auf der Sie Informationen erhalten, wie Sie Ihren Browser einstellen müssen (sowohl in deutscher, als auch in englischer Sprache), um "cookies" zu akzeptieren. Ohne Annahme von "cookies" ist leider der Betrieb von Bibo-Zahlen.de nicht möglich. Stellen Sie daher dann ihren Browser entsprechend ein, und starten Sie Bibo-Zahlen.de neu.

Akzeptiert Ihr Browser unseren "cookie" gelangen Sie nach Drücken auf Start, auf die Begrüssungseite. Hier erhalten Sie, bevor Sie die eigentliche Datenbank "betreten" schon mal im Vorfeld ein paar statistische Informationen.

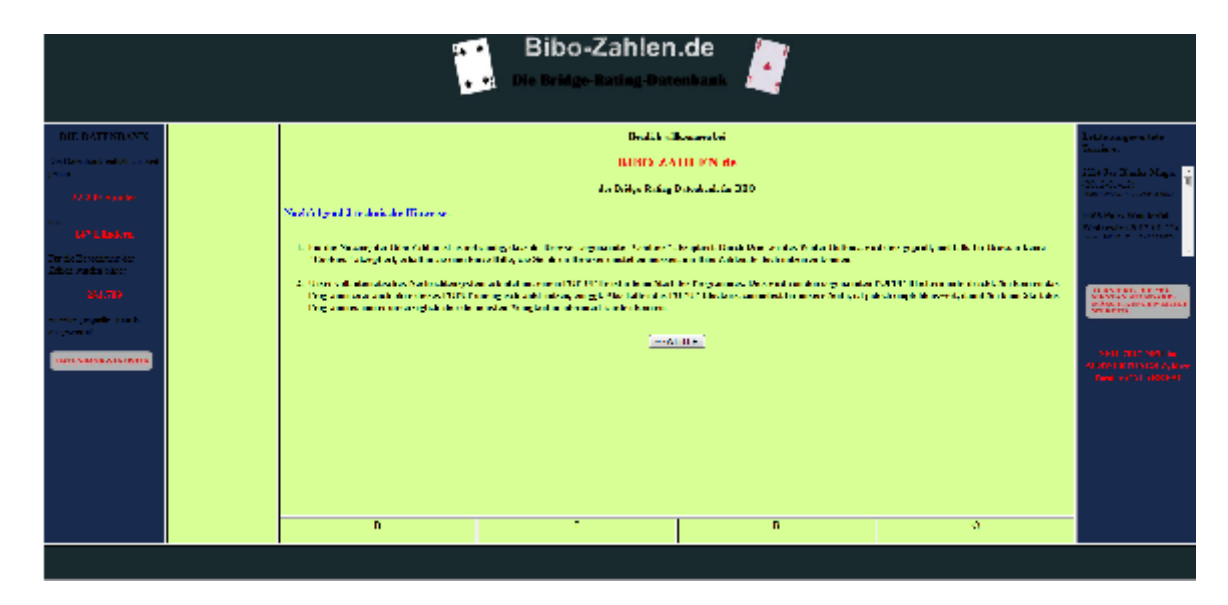

Links im blauen Fenster sehen Sie die Anzahl der Spieler, die sich momentan in der Datenbank befinden, sowie die Anzahl der einzeln gespielten Boards, die bisher in die Berechnung der Bibo-Zahlen eingeflossen sind. Durch Klicken auf den Button "Datenbank-Statistik" erhalten sie 3 weitere Statistiken nacheinander in einem kleinen Fenster angezeigt. Als da wären:

Länderübersicht, nach Anzahl der Spieler je Land in der Datenbank
Hier sehen sie wie viele Spieler aus jedem Land in der Datenbank vorhanden sind

| Übersicht der Länder<br>Surtiert nach Anzahl der Spieler je Land |                                                                                               |  |  |  |  |  |
|------------------------------------------------------------------|-----------------------------------------------------------------------------------------------|--|--|--|--|--|
| Nr. Land Spieleranzahl                                           |                                                                                               |  |  |  |  |  |
| Fürkei                                                           | 3375                                                                                          |  |  |  |  |  |
| Deutschland                                                      | 1305                                                                                          |  |  |  |  |  |
| USA                                                              | 1074                                                                                          |  |  |  |  |  |
| Polen                                                            | 1068                                                                                          |  |  |  |  |  |
| Frankreich                                                       | 867                                                                                           |  |  |  |  |  |
| Olina                                                            | 852                                                                                           |  |  |  |  |  |
| indica                                                           | 833                                                                                           |  |  |  |  |  |
| italien                                                          | 829                                                                                           |  |  |  |  |  |
| Balgarien                                                        | 602                                                                                           |  |  |  |  |  |
|                                                                  | Land<br>Takei<br>Deutschland<br>USA<br>Volen<br>Teakoekh<br>Claise<br>Eden<br>Talea<br>Halean |  |  |  |  |  |

2) Länderübersicht nach Durchschnitts-Bibozahl

Hier sehen Sie (absteigend sortiert) die durchschnittliche Bibozahl jedes Landes (Berücksichtigt werden nur Länder, aus denen mindestens 10 Spieler in der Datenbank vorhanden sind)

|     | sortiert nach Durchschnitts-Bibozahl de | ALLUCI<br>18 jeweiigen Landes<br>de Datenbark |
|-----|-----------------------------------------|-----------------------------------------------|
| Nr. | Land                                    | Bibo Schniff                                  |
| 1   | Ukraine (17 Spieles)                    | 4269                                          |
| 2   | Mazedonien (14 Spieler)                 | 4206                                          |
| 3   | Island (36 Spelet)                      | 4168                                          |
| 1   | Estland (23 Spictor)                    | 4149                                          |
| 5   | Slowakei (25 Spieler)                   | 4131                                          |
| 5   | Monaco (25 Spieles)                     | 4123                                          |
| 7   | Singapur (25 Spieler)                   | 4120                                          |
| в   | Slowenien (16 Speles)                   | 4116                                          |
| 9   | Kroation (49 Spider)                    | 4115                                          |

## 3) Auflistung nach Bibo-Zahl-Gruppen

Hier sehen Sie wie sich die Bibo-Zahlen verteilen, also wie viele ganz gute Spieler, wie viele gute, wie viele mittelmäßige Spieler usw.

| Bibo-Zahlen-Statistik                                                   |             |         |  |  |  |  |
|-------------------------------------------------------------------------|-------------|---------|--|--|--|--|
| Bibo-Zahl                                                               | Anzahl      | Prozent |  |  |  |  |
| Bibo-Zahl > 6.000                                                       | 6           | 0.03    |  |  |  |  |
| Bibo-Zahl 5 000 bis 6 000                                               | 392         | 1.75    |  |  |  |  |
| Biba Zahl 4 000 bis 5 000                                               | 10870       | 48.66   |  |  |  |  |
| Bibo-Zahl 3.000 bis 4.000                                               | 10510       | 47.05   |  |  |  |  |
| Bibo-Zahl 2.000 bis 3.000                                               | 530         | 2.37    |  |  |  |  |
| Bibo-Zahl < 2.000                                                       | 31          | 0.14    |  |  |  |  |
| Iomentan hochste Bibo-Zahl: 6458<br>Iomentan niedrigste Bibo-Zahl: 1192 |             | outus - |  |  |  |  |
| STATIST                                                                 | Kachliessen |         |  |  |  |  |
|                                                                         |             |         |  |  |  |  |
|                                                                         |             |         |  |  |  |  |

Darunter wird noch angezeigt:

- a) Die momentan höchste Bibo-Zahl
- **b)** Die momentan niedrigste Bibozahl
- c) der Spieler, der bis zum jetzigen Zeitpunkt die meisten ausgewerteten Boards gespielt hat

Rechts im blauen Fenster sehen sie oben die letzten Turniere, die ausgewertet wurden (mit Auswertungs-Datum/Uhrzeit) und somit als letzte zur Berechnung der Bibozahlen mit eingeflossen sind.

In der Mitte sind noch 2 technische Infos zu finden (hier auch nochmal der Hinweis auf die "cookies").

Durch Drücken auf "Weiter" wird nochmals eine Cookie-Prüfung durchgeführt (die aber im Normalfall positiv ausfallen sollte). Dann erscheinen noch 2 kleine Tips, und durch Drücken von "Start der Bibozahlen" sind Sie dann endlich beim "LOG-IN".

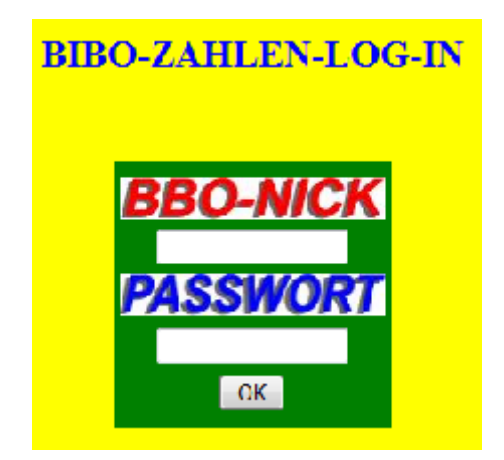

### Es gibt 3 verschiedene Log-In-Methoden:

- Login mit BBO-Nick und Passwort Vorraussetzung hierfür ist, dass für Ihren BBO-Nick bereits eine Bibo-Zahl berechnet wurde, und Sie bereits im Besitz eines Passwortes sind. Haben Sie noch kein Passwort erhalten, loggen Sie sich bitte mit BBO-Nick ohne Passwort ein (siehe dort)
- 2. Login mit BBO-Nick ohne Passwort Sie können sich jederzeit auch ohne Passwort einloggen (auch, wenn Sie bereits ein Passwort besitzen). Haben Sie noch kein Passwort, wird durch ihren ersten Log-In mit Ihrem BBO-Nick ohne Passwort automatisch ein Passwort beantragt. Dieses wird Ihnen dann aus Sicherheitsgründen über das BBO-Nachrichtensystem direkt bei Bridge-Base-Online zugestellt. (Bitte haben Sie etwas Geduld, da wir dies manuell machen müssen. Es kann also etwas dauern, bis Sie ihr Passwort erhalten)
- **3.** login als Gast. Geben sie hierzu als BBO-Nick "gast" ein (alles klein schreiben) und lassen Sie das Passwort frei.

Nachdem Sie sich bei den Bibo-Zahlen eingeloggt haben, öffnet sich (gilt nur, wenn Sie nicht als Gast eingeloggt sind) ein Fenster, in dem sie die Anzahl der für Sie vorhandenen Nachrichten ersehen können, sowie eine Aufstellung der einzelnen Nachrichten (angezeigt wird der Versender und das Erstell-Datum der Nachrichten). Sollte sich dieses Fenster nicht öffnen, so

a) liegen zu diesem Zeitpunkt keine persönlichen Nachrichten für Sie vor

**b)** wird das Fenster evtl. von Ihrem POP-UP-Blocker "geblockt". In diesem Fall sollten Sie diesen deaktivieren (nicht generell, sondern nur für die Seite "www.Bibo-Toys.de" (wird Ihnen aber im Regelfall direkt als Option beim Deaktivieren angeboten)). Nach einem Neustart der Bibozahlen öffnet sich dann das Nachrichten-Fenster. Alternativ finden Sie, sofern Nachrichten vorliegen, am unteren Bildrand einen kleinen gelben "Button", in dem die Anzahl der vorliegenden Nachrichten angezeigt wird. Durch Klick auf diesen Button öffnet sich auch das Nachrichten-Übersichts-Fenster.

### Das Nachrichten-Fenster

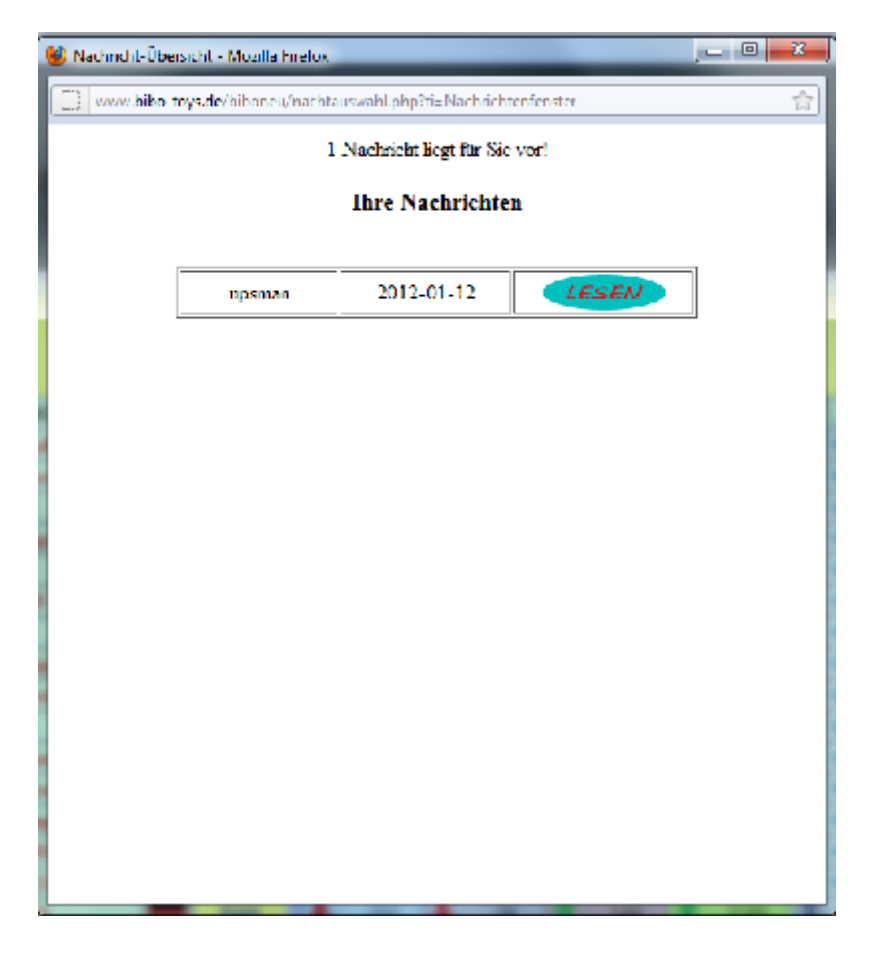

### Grundsätzlich gibt es 2 verschiedene Arten von Nachrichten.

a) persönliche Nachrichten von anderen Spielern

#### **b)** System-Nachrichten

Nachrichten von anderen Spieleren, können nur dann angesehen werden, wenn man mit Passwort eingeloggt ist. Diese dienen zum Informationsaustausch zwischen Spielern. Bei diesen Nachrichten, haben Sie die Möglichkeit, mittels eines Antwort-Buttons direkt darauf zu antworten. Nachdem Sie ggf. eine Antwort erfasst haben und versendet haben, können sie die Nachricht

- a) Löschen
- **b)** zur Wiedervorlage vorsehen

Wenn Sie auf Wiedervorlage klicken, wird Ihnen diese Nachricht bei Ihrem nächsten LOG-In erneut angezeigt, im anderen Fall wird Sie unwiderruflich gelöscht.

Die Aufbehaltungszeit einer Nachricht beträgt im Normalfall 14 Tage. Das heißt, wird eine Nachricht 14 Tage lang nicht geöffnet, wird Sie vom System gelöscht. Sobald Sie eine Nachricht aber öffnen, wird die Aufbehaltungszeit erneut wieder auf 14 Tage gesetzt. System-Nachrichten liegen im HTML-Format vor, d.h, diese können z.B. auch Bilder, Links, Musik oder was auch immer enthalten. Diese Nachrichten können auch angezeigt werden, wenn man ohne Passwort eingeloggt ist, allerdings kann man diese in diesem Fall nicht Löschen. Ein Antworten auf System-Nachrichten ist generell nicht möglich!

## Besonderheit bei System-Nachrichten:

System-Nachrichten liegen im Normalfall sowohl in englischer als auch in deutscher Sprache vor. Die System-Nachricht wird in der Sprache angezeigt, mit der sie eingeloggt sind, als die Nachricht zum ersten Mal erscheint. Ein späteres Übersetzen der Nachricht in englisch bzw. deutsch ist nicht möglich. Es gibt auch Systemnachrichten, die nur in einer Sprache verfasst sind. Ist dies englisch oder deutsch, wird die Nachricht nur dann angezeigt, wenn sie beim Start auch die entsprechende Sprache angewählt haben. Ist die System-Nachricht in einer anderen Sprache (z.B. spanisch) wird Sie automatisch nur jenen Spielern angezeigt, die aus einem Land kommen, in dem diese Sprache gesprochen wird. Dies könnten z.B. Turnierhinweise für ein in Spanien stattfindendes Turnier sein, oder ähnliches.

# **Das Haupt-Fenster**

| lines 1            | nda flandere (1603 t. 🔅 🙂 M | un tus                                                                                                    | Kallegaling Sec. 7 | Of Design Deschafters |               | 2 +           |                |             |                | v 🖂 🖬 🐂 🐂  |
|--------------------|-----------------------------|----------------------------------------------------------------------------------------------------|--------------------|-----------------------|---------------|---------------|----------------|-------------|----------------|------------|
| (4))) Testidenie d | ŀ                           |                                                                                                    |                    |                       |               |               |                | n -         | C 🔄 toleteente | 2 1 1      |
|                    |                             |                                                                                                    |                    |                       |               |               |                |             |                | %,         |
|                    |                             | t.                                                                                                    | - Rik              | vo-Zah                | len r         | de la         | <b>1</b>       |             |                |            |
|                    |                             |                                                                                                    |                    | <i>10-2</i> -01       |               | 46            |                |             |                |            |
|                    |                             |                                                                                                    | 🔹 🐮 Die Br         | idge-Ratin            | g-Daten       | hank          |                |             |                |            |
|                    |                             |                                                                                                    |                    |                       |               |               |                |             |                |            |
|                    |                             |                                                                                                    |                    |                       |               |               |                |             |                |            |
|                    | Astang                      |                                                                                                    |                    | 0.05 (0               | DO MALER      | N TABLEL      | P. Contraction |             |                |            |
|                    | abate part as seen w        |                                                                                                    |                    | 20                    | اللمرة معاركه | 942 Singler I |                |             |                |            |
|                    | Log:                        |                                                                                                    | Reg 000-500K       | Haw-In M              | Advance       | Askus         | Anirony An     | dener;      |                |            |
|                    | Detrobation -               |                                                                                                    | 200 ( bit to:      | 4617                  | 🕈 00          | 1             | 1 1            | ji o        |                |            |
|                    | Print Bill                  |                                                                                                    | We shall           | 4714                  | 1 2           | 1 - C         | 1 2 1          | <u>수 방음</u> |                |            |
|                    | Minimum Ramina              |                                                                                                    | AD Locals          | 40.0                  | - 10<br>15    |               |                | 1 30 40     |                |            |
|                    |                             |                                                                                                    | NE 47              | 42.6                  | 1 E.          | 101           |                | L a         |                |            |
|                    | a                           |                                                                                                    | All alons          | 461.                  | <u> </u>      |               | 1 N 4          | * 100       |                |            |
|                    |                             |                                                                                                    | M2 Lot             | 42.5                  | 13            | 1 m           | 1 C I          | 100         |                |            |
|                    |                             |                                                                                                    | SI- Bilarill       | 40.0                  | 1 K           | 4.0           | 1 an 1         | 0.0         |                |            |
|                    | B. Barana Aparter           |                                                                                                    | All alleges IA     | - 42.0                |               | 278           |                | U 📾         |                |            |
|                    | And Reading                 |                                                                                                    | 215 agrees         | - 41A                 | 11            | - 114         |                | N 10 0      |                |            |
|                    | Arrian.                     |                                                                                                    | MT dwarfT          | 40.8                  | 1 in 1        | 1 V I         | - i I          | 3 D B       |                |            |
|                    |                             |                                                                                                    | 405 Deaths         | 41.0                  | 🔶 - W.        |               |                | 30 👁        |                |            |
|                    |                             |                                                                                                    | All country        | 41.8                  | 1 I.          | 114           | 1 B) +         | -12 D 🗃     |                |            |
|                    |                             |                                                                                                    | Vit for basels     | 4.0                   | 11            | 1. 1.05       |                | 100         |                |            |
|                    |                             |                                                                                                    | .822               | - 414                 | 4 - 40        | 📕 - en -      | 🛉 👔 ∔          | ា រំដែន     |                |            |
|                    |                             |                                                                                                    | CP constr          | 41.0                  | 📕 📲           | 40            | V 1            | - U 👁       |                |            |
|                    |                             |                                                                                                    | 1.00 (Long         |                       |               | <b>1</b> 1    | 100            | 201 00 68   | l              |            |
|                    |                             |                                                                                                    |                    |                       |               |               |                |             |                |            |
|                    |                             | - 10 Latin a tra                                                                                                    |                    | -                     | 1             |               | March 199      |             | 0.000.00       |            |
|                    |                             |                                                                                                    |                    |                       |               |               |                |             |                |            |
| Distant OF STATE   | incluse.                    |                                                                                                    |                    |                       |               |               |                |             |                |            |
| a Adus and         | l ann à an an '             | and the second second se |                    |                       |               |               |                |             |                |            |
|                    |                             |                                                                                                    |                    | and an analysis       |               |               |                |             |                | THE REPORT |
| 🥶 📮 😢 ،            | er 😵 🚳 🔮                    | 🖌 💆 🚼 😤 🖓                                                                                                    |                    |                       |               |               |                |             |                | - 12A 200  |

Nachdem das Nachrichten-Fenster geschlossen wurde, befinden Sie sich im Hauptfenster. In der Mitte befindet sich ein Tabelle, mit Spielernamen, in der Mitte sehen Sie ihren eigenen Nick (blau hinterlegt). Beim Einloggen sehen Sie dort die nationale Rangliste. D.h. Das Programm hat die Rangliste Ihres Landes ermittelt und Ihre Position innerhalb dieser Rangliste ermittelt. Sie sehen demnach nur Spieler ihres eigenen Landes. (z.B. Österreich, erkenntlich durch die kleine Länderflagge links). Je nachdem, ob sie sich mit oder ohne Passwort eingeloggt haben, unterscheidet sich diese Rangliste unter Umständen. Sind sie mit Passwort eingeloggt, werden alle sogenannten Minimal-Spieler ausgeblendet (d.h., nicht angezeigt). Als Minimalspieler gelten Spieler. die bis dato weniger als 10 Boards gespielt haben, oder bisher nur an einem einzigen Turnier teilgenommen haben.

Falls Sie ohne Passwort eingeloggt sind, werden alle Spieler des jeweiligen Landes angezeigt, auch die Minimal-Spieler.

Sind sie als Gast eingeloggt, wird die Welt-Rangliste ab Platz 1 angezeigt, auch wieder incl. der Minimal-Spieler.

**Bitte beachten Sie:** wird eine Rangliste angezeigt, in der die Spieler alle eine Flagge mit "3 Fragezeichen" haben, konnte bisher Ihr Herkunftsland noch nicht ermittelt werden. Sie sollten daher baldmöglichst ihr Herkunftsland erfassen, um eine vernünftige Rangliste sehen zu können. (siehe dazu: Einstellen der persönlichen Daten)

## Die Tabelle

Bevor sie sich näher mit der Tabelle befassen, sollte Sie diese Ihren persönlichen Bedürfnissen anpassen. Standard-mässig wird die Tabelle mit 8 Zeilen angezeigt. Insbesondere bei grösseren Auflösungen, kann dies Zahl durchaus auf z.B. 20 erhöht werden. Klicken Sie dazu auf den unten befindlichen Button "Einstellungen". (Dieser Button ist nur verfügbar, wenn Sie mit Passwort eingeloggt sind). Ändern Sie in dem sich öffnenden Fenster die Zeilenanzahl, und bestätigen Sie die Änderung durch Eingabe Ihres Passwortes . Die Tabelle wird sofort entsprechend verlängert. Die optimale Länge sollte so sein, daß der Bildschirm möglichst ausgefüllt ist, sie aber noch nicht "scrollen" müssen.

Mithilfe des Buttons "Einstellungen" wird auch eine evtl. Änderung Ihres Passwortes vorgenommen. Geben sie dazu 2 mal ihr neues Passwort ein, und bestätigen Sie widerum durch Eingabe ihres "alten" Passworts. Sie können auch Zeilenanzahl und Passwort gleichzeitig ändern.

Die Tabellen-Informationen

| 315 upsman | 4199 | ł | -18 | - | - 143 | 1 | 51 | 1 | 51 | 3 |
|------------|------|---|-----|---|-------|---|----|---|----|---|
|            |      |   |     |   |       |   |    | _ |    |   |

## Jede Tabellen-Zeile enthält folgende Informationen:

a) Nick-Name des Spielers

b) Nationalität des Spielers (angezeigt durch die Nationalflagge des entsprechenden Landes)

## c) die aktuelle Bibo-Zahl des Spielers

**d)** die 4 letzten Änderungen der Bibo-Zahl des jeweiligen Spielers. Diese werden durch einen Pfeil und eine Zahl angezeigt. Ein grüner Pfeil nach oben bedeutet: Verbesserung der Bibo-Zahl, ein roter Pfeil nach unten bedeutet Verschlechterung der Bibo-Zahl und ein gelber waagerechter Pfeil bedeutet, dass die Bibo-Zahl in dem entsprechenden Turnier gleich geblieben ist.

Wenn Sie mit ihrer Maus über die Kästchen mit den Pfeilen fahren, sehen sie ein kleines grünes Fenster, in welchem angezeigt wird, in welchem BBO-Turnier die entsprechende Wertung erzielt wurde. In einigen wenigen Fällen ist diese Fenster leer. In diesem Fall liegt uns keine Information vor, in welchem Turnier die entsprechende Wertung gespielt wurde. (Das liegt daran, dass wir, als wir mit den Bibo-Zahlen begonnen haben, den Namen des Turnieres noch nicht gespeichert haben. Insofern liegt ein solche "leeres" Turnier recht weit zurück). Rechts jeder Tabellen-Zeile befinden sich 2 kleine Buttons: Der INFO-Button sowie der Nachrichten-Button.

Durch Drücken des Info-Buttons öffnet sich ein neues Fenster, und sie erhalten weitere, verfügbare Informationen zu dem entsprechenden Spieler. Zusätzlich zu dem durch den jeweiligen Spieler selbst erfassten Daten, wie etwa Name, Vorname usw. finden Sie dort auch die Anzahl der Boards und die Anzahl der turniere, die dieser Spieler bis dato gespielt hat (d.h, die bisher für diesen Spieler in die Wertung mit einbezogen wurden).

| 🥹 intornationen - Mozil | a Luetor                   |                                    | _                       | _                               |                         | <b>D X</b> |
|-------------------------|----------------------------|------------------------------------|-------------------------|---------------------------------|-------------------------|------------|
| 🛄 🐭 bibo toys de/       | bikonco/inicado3           | aant-1940@code=5                   | 948.fehlelevel=19       | 408color-2                      |                         | <b>会</b>   |
| المستقلق                | لله<br>التركية             | للطلاط<br>Deuts                    | chiand]                 |                                 |                         | nia.       |
| للفلامنة المناق         | للك<br>المقتلات an         | للفللأح <i>ت</i> ن<br>41           | 99 <sup>2</sup>         |                                 | خلتمنتظنة               | القلال     |
| للنقاتمنية              | للك<br>المتركفة            | للتظليم<br>(xeminit: 123 Tor       | n. (1968 Board())       |                                 | -9/                     | 19         |
| Vornam                  | en<br>ann Ele              | Nach                               | name:                   |                                 |                         |            |
| 7866.                   | التركي الملك<br>المركز الم | Wol                                | Ingen                   | مستعلماً الملكة<br>المعادية الم | خلتمنغتملة              |            |
| Buidgecl                | ub:<br>Spieler             | ور المراجع                         | 1ATE (72                | و مستعدلات                      | Seb.Datum:<br>12.6.329? | אשנונו     |
| BBO-Nick                | Bibo-Zahl                  | Anderung                           | Anileming               | Anderung                        | Andering                | 113.       |
| ujisman                 | 4199                       | -18                                | -143                    | 1 1                             | 1 1                     |            |
| Un diesen               | Spieler im MP              | للطللطين.<br>Turnier zu schl<br>50 | agen, benötigen<br>1941 | للفلافي<br>» Sie ( upsm)        | on) mindestens          | اعليل.     |
| _                       | www.Nation                 | alflaggen.de                       | - alle Flag             | gen der W                       | elt!                    |            |

In der untersten Zeile finden Sie zusätzlich (sofern sie nicht als Gast eingeloggt sind) eine Prozentzahl, die sie spielen müssen, um diesen Spieler zu schlagen(MP).

Es handelt sich dabei natürlich nur einen theoretischen Wert, da man im Bridge ja nicht alleine gegen einen Gegner antreteten kann. Trotz allem ist diese Zahl aber durchaus interessant, da Sie, umso größer die Bibo-Zahl des angezeigten Spielers ist, kleiner wird.

Hieraus wird nämlich folgendes ersichtlich: Ein sehr schwacher Spieler benötigt z.B. gegen einen sehr guten Spieler nur eine relativ geringe Prozentzahl, um sich schon zu verbessern. Andererseits benötigt ein TOP-Spieler schon eine sehr hohe Prozentzahl gegen einen schwachen Spieler. Da können unter Umständen 70% schon zu wenig sein. Sie sehen also, ein TOP-Spieler muss ständig TOP-Leistung erbingen, und jeder kleinste Fehler wird bibo-Zahlen-mässig bestraft, aber... so soll es ja auch sein, darum ist er ja auch ein TOP-Spieler! Durch Drücken des Nachrichten-Buttons können Sie eine Nachricht an den entsprechenden Spieler versenden, die dieser dann bei seinem nächsten LOG-In angezeigt bekommt, und Ihnen dann ggf. darauf antworten kann. Beachten Sie hierbei bitte die Nationalität des entsprechenden Spielers, und bedenken Sie, dass er Ihre Sprache evtl. nicht versteht, und schreiben Sie solche Nachrichten möglichst in der Sprache des angesprochenen Spielers. Im Zweifelsfall wählen Sie bitte englisch.

| W Nachacht verrenden - Mozilia Lueica                                                                                    |   |
|----------------------------------------------------------------------------------------------------|---|
| iii www.bibe.toys.de/bibenes/nachschreibenephyStatt=hous/n                                                               | 会 |
| Nachricht von:<br>npannan<br>erstelt am: 12.1.12 um 15:(5 (CMT)                                                          |   |
| Nachrichtentext                                                                                                    |   |
| Halle lucaafy,<br>würde gerne mal mit dir ein Turnier spielen?<br>Kenn du Zeit haat, melde dich doch mal.<br>Gruß URGman | Y |
| Versenden                                                                                                    |   |

### Das Tabellen-Auswahl-Menü links

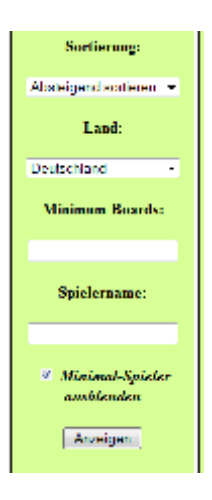

Hier können Sie eingeben, welche Tabelle sie angezeigt bekommen möchten.

## Auswählen können Sie:

a) Die Sortierung: Aufsteigend nach Bibo-Zahl oder absteigend

**b)** Herkunftsland: Wählen Sie ein bestimmtes Land für eine nationale Rangliste, oder "Alle Länder" für die Weltrangliste.

c) Anzahl Boards: Dieses Feld kannn nur benutzt werden, wenn Sie mit Passwort eingeloggt sind. Über dieses Feld können Sie alle Spieler ausblenden, die bis dato weniger als die von Ihnen eingegebene Zahl von Boards gespielt haben. Dies dient dazu, nur erfahrene Spieler, bzw. Spieler, deren Bibo-Zahl sehr aussagekräftg ist, anzuzeigen.

**d)** Name des Spielers: Sie können nach jedem beliebigen Spieler suchen. Geben Sie seinen Namen ein. Es reichen auch Bruchstücke des Namens, so listet z.B. "er" alle Spieler, deren Nick mit "er" beginnt auf.

**d)** "Minimal-Spieler ausblenden": Dies Option steht nur für mit Passwort eingeloggte Spieler zur Verfügung (ist beim Start der Bibo-Zahlen automatisch aktiviert). Funktioniert ähnlich wie "Anzahl Boards" Es werden alle Spieler nicht angezeigt die weniger als 10 Boards gespielt haben, oder bisher nur an einem einzigen Turnier teilgenommen haben).

### **Beachten Sie:**

a) der Eingeloggte Spieler wird immer angezeigt, auch wenn er "minimal-Spieler" sein sollte

**b)** Wird nach Spielernamen gesucht, dh., wurde im Feld "Name des Spielers" etwas eingegeben, wird die Option "Minimal-Spieler ausblenden" automatisch deaktiviert. D.h. auch wenn die Option ein "Häkchen" hat, zeigt Ihnen das Programm alle Spieler an, deren Nick mit ihrem eingegebenen Suchstring beginnen, unabhängig davon, ob Minimal-Spieler oder nicht.

# Erfassen der persönlichen Spielerdaten:

Um persönliche Daten erfassen zu können, ist es zwingend erforderlich, daß sie mit BBO-Nick UND Passwort eingeloggt sind.

Suchen Sie dann sich selbst in der Bibo-Zahlen-Tabelle. (z.B. durch Eingabe ihre Nicks in das Feld "Suchstring"). Klicken Sie auf den Info-Button. Auf der nun sich öffnenden Info-Seite befindet sich ein "UPDATE"-Button. Klicken Sie diesen an, und es öffnet sich ein weiteres Fenster. In diesem Fenster können Sie ihre kompletten persönlichen Daten erfassen, sofern Sie möchten.

| لتملقت                 | لمللقكم للقلل                                              | upsm                                                         | an شکرن تقطع               | للشكتمنك لملفلل                             | للفل:<br>تق  |
|------------------------|------------------------------------------------------------|--------------------------------------------------------------|----------------------------|---------------------------------------------|--------------|
| Anrede:                | Herr                                                       | me: Fredemann                                                | Nacimanies :               | intrer<br>Storer                            |              |
| Land:<br>Adresszusatz: | OT Inslingen                                               | المُنْسَنِّينَ مِنْدَةَ مَ                                   | Strasse: 7                 | helingen<br>in Etfo<br>chenbühlsti, 20      | 190          |
| Bridgeclub:            | nur Online-Spieler                                         |                                                              | E-Mail:                    | pssiman@web.de                              | ير<br>المقان |
| Bild einfligen         | (bzw. nenes Bild hochladen) (sw<br>Geb.Datum: 12 . 6 . 196 | ipy, when yif Bild maylich) :<br>4 🛛 🗵 Ilier ein Haken setze | n, tonin das Geburtsjake N | Durchsuchen<br>ICHT angensigt wurden soll ( | ilan<br>Nali |

### Folgende Daten können erfasst werden:

- Anrede
- Vorname
- Nachname
- Land
- PLZ
- Wohnort
- Strasse
- ein Adresszusatz (z.B. Teilort, oder C/o oder ähnliches)
- Bridgeclub
- Email-Adresse
- Geburtsdatum
- ein Bild von Ihnen

Beachten Sie hierbei, daß "Anrede", "Strasse", und "Adresszusatz" nur intern erfasst werden. Diese 3 Dinge dienen nur dazu, falls wir Ihnen irgendwann mal vielleicht etwas zusenden können, diese 3 Daten werden generell niemand anderem angezeigt (nur Ihnen selbst).

## Bei folgende Daten gibt es kleine Besonderheiten:

• Land

Hier können Sie nur die Länder auswählen, die in der Liste vorhanden sind. Kommen Sie aus einem Land, welches nicht in der Liste vorhanden ist, senden Sie uns bitte eine Nachricht, mit der Bitte um Aufnahme Ihres Landes in die Liste. Sobald wir dieses dann aufgenommen haben, können Sie es dann auswählen.

Geburtsdatum

Zusätzlich zu dem Geburtsdatum, können Sie angeben, ob Sie möchten, daß ihr Geburtsjahr angezeigt werden soll, oder nicht. D.h., sie erfassen Ihr komplettes Geburtsdatum (incl. des geburtsjahres), den anderen Bibo-Zahlen-Nutzern wird jedoch nur Tag und Monat angezeigt, nicht aber das Jahr (Gerade bei älteren Jahrgängen, ist es oft nicht erwünscht, dass jeder gleich weiß, wie alt man ist. Dem möchten wir damit Rechnung tragen)

• Bild

Sie können uns ein Bild von Ihnen übermitteln, welches dann auf ihrer Info-Seite angezeigt wird. Zur Übermittlung suchen Sie einfach die entsprechende Datei auf Ihrem Rechner. (durch Klicken auf "Durchsuchen" öffnet sich ein entsprechendes Auswahlfenster.) Übermittelt werden können nur ".jpg" und ".gif" Dateien. Wenn sie ein anders Format wählen, ist dies zwar möglich, diese wird aber dann von uns gelöscht, und nicht angezeigt.

Wichtig: Das Bild, welches Sie uns übermitteln, wird nicht sofort angezeigt, sondern erst uns zur Kontrolle übermittelt, und erst nach Freigabe durch uns (sie bekommen nach der Freigabe eine entsprechende Nachricht von uns) angezeigt.

(Bitte haben sie Verständnis dafür, dass wir Ihr Bild nicht sofort anzeigen können, aber wir müssen einfach sicher gehen, daß das von Ihnen hochgeladene Bild jugendfrei ist, da unsere Seite ja keinerlei Altersbeschränkungen unterliegt)

Durch Klick auf den Button "Daten übermitteln" werden Ihre Daten gespeichert und (mit Ausnahme des Bildes) sofort angezeigt.